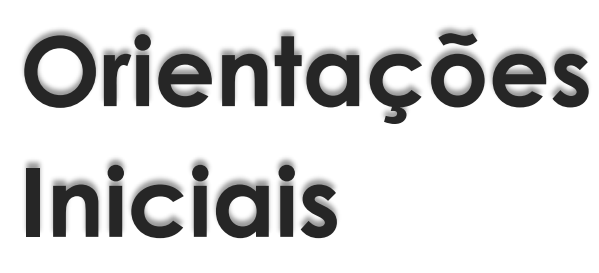

MATRÍCULA

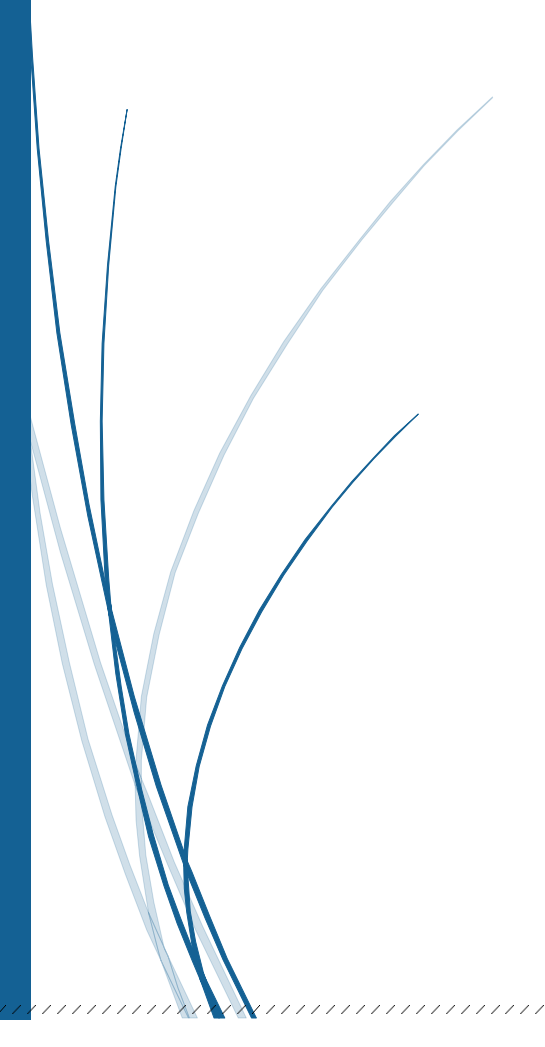

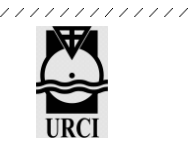

## Orientações Iniciais – Como Efetuar a Matrícula

É muito fácil efetuar sua matrícula em um dos cursos livres da URCI, observe as orientações abaixo:

- 1) Entre no site <u>http://urci.org.br/</u>
- 2) Clique no nome do curso que deseja se matricular.
- 3) Na próxima tela que abrirá, clique sobre a palavra "INSCREVA-SE".

4) Se você já foi aluno URCI:

- Na próxima tela deverá inserir seu login e senha utilizada no seu último curso.
- Caso não lembre a senha clique em "Esqueceu seu usuário e senha?"
- Em qualquer dos casos acima, a próxima tela é o Termo de Uso para Cursos Livres URCI, que, para contratação do curso, é necessário confirmar clicando em "SIM" (se já confirmou em algum curso anterior não abrirá essa tela).
- A próxima tela será o pagamento para efetivar a matrícula.

5) Se é seu primeiro curso na URCI será necessário realizar o cadastro conforme procedimento abaixo:

1º passo – Clica no botão "CRIAR UMA CONTA"

| POR                                                                                    | TAL EAD URCI                                                                                                    |
|----------------------------------------------------------------------------------------|----------------------------------------------------------------------------------------------------|
| são expirou. Por favor, identifique-se novame                                          | nte.                                                                                                    |
| Identificação / email       Senha       Lembrar identificação de usuário       ACESSAR | Esqueceu o seu usuário ou senha?<br>O uso de Cookies deve ser permitido no seu<br>navegador ?<br>Alguns cursos podem permitir o acesso a visitantes<br>ACESSAR COMO VISITANTE |

## 2º PASSO – Digite as informações solicitadas:

| PORTAL EAD UF                            | RCI                 |               |
|------------------------------------------|---------------------|---------------|
| lova conta                               |                     |               |
|                                          |                     | Expandir tudo |
| 🝷 Escolha seu usuári                     | e senha             |               |
| Identificação de 🛛 🔒<br>usuário          |                     |               |
| Senha \rm                                | <b>9</b>            |               |
| <ul> <li>Mais detalhes</li> </ul>        |                     |               |
| Endereço de email 🛛 🔒                    |                     |               |
| Confirmar endereço de <b>9</b><br>e-mail |                     |               |
| Nome 9                                   |                     |               |
| Sobrenome 0                              |                     |               |
| Cidade/Município                         |                     |               |
| País                                     | Selecione um país 🗢 |               |

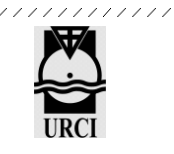

- \* Identificação Usuário: (sugerimos inserir o e-mail).
- Senha: digite uma senha (se possível use letras maiúsculas e minúsculas, números e caracteres especiais.).
- **Endereço de E-mail:** digite seu e-mail e repita no campo seguinte.
- Nome e Sobrenome: Digite seu nome completo. O nome que inserir neste campo será o mesmo que sairá no certificado.

Complete seu cadastro com as Informações Adicionais

| <ul> <li>INFORMAÇÕES ADICIONAIS</li> </ul> |                             |          |             |
|--------------------------------------------|-----------------------------|----------|-------------|
| Telefone/celular                           |                             |          |             |
| Data Nascimento                            | 21 <b>\$</b> July <b>\$</b> | 2021 🗢 🛗 | ✓ Habilitar |
| UF                                         |                             |          |             |
|                                            | CRIAR MINHA CONTA           | CANCELAR |             |

**3º Passo –** Clicar no botão "**CRIAR MINHA CONTA**" - será enviado para seu e-mail as informações para confirmação da criação do usuário.

**ATENÇÃO:** Se o e-mail não estiver na sua caixa de Entrada, acessar o spam ou lixo eletrônico.

**4º Passo –** Acesse o link que foi enviado pelo e-mail para confirmação da criação de usuário, quando carregar a página, clique em "**CONTINUAR**".

5º Passo - A próxima tela será o pagamento para efetivar a matrícula.

## Seja bem vindo à URCI!

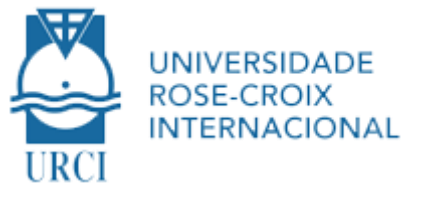